## TQSDocs

## Como detalhar a armadura negativa acima do gabarito da viga?

Para que as armaduras negativas das vigas sejam detalhadas acima do gabarito é necessário alterar o critério K42. Para isso, acesse:

No Gerenciador, selecione um edifício na "Árvore de edifícios"
Na aba "Sistemas", grupo "Dimensionamento, Detalhamento de Desenho", clique no botão "TQS Vigas"
Na aba "TQS Vigas", grupo "Editar", clique no botão "Critérios" e, na sequência, "Projeto de vigas"
Na janela "Edição de critérios de vigas" clique no botão "OK"
Na janela "Editor de critérios - ..." pesquise pelo "K42"
Altere para K42=1 e feche o "Editor de Critérios" - selecione "Sim" para salvar a edição
De volta ao Gerenciador, aba "TQS Vigas", grupo "Processar", clique no botão "Dimensionar, Detalhar e Desenhar"

O resultado será o seguinte,

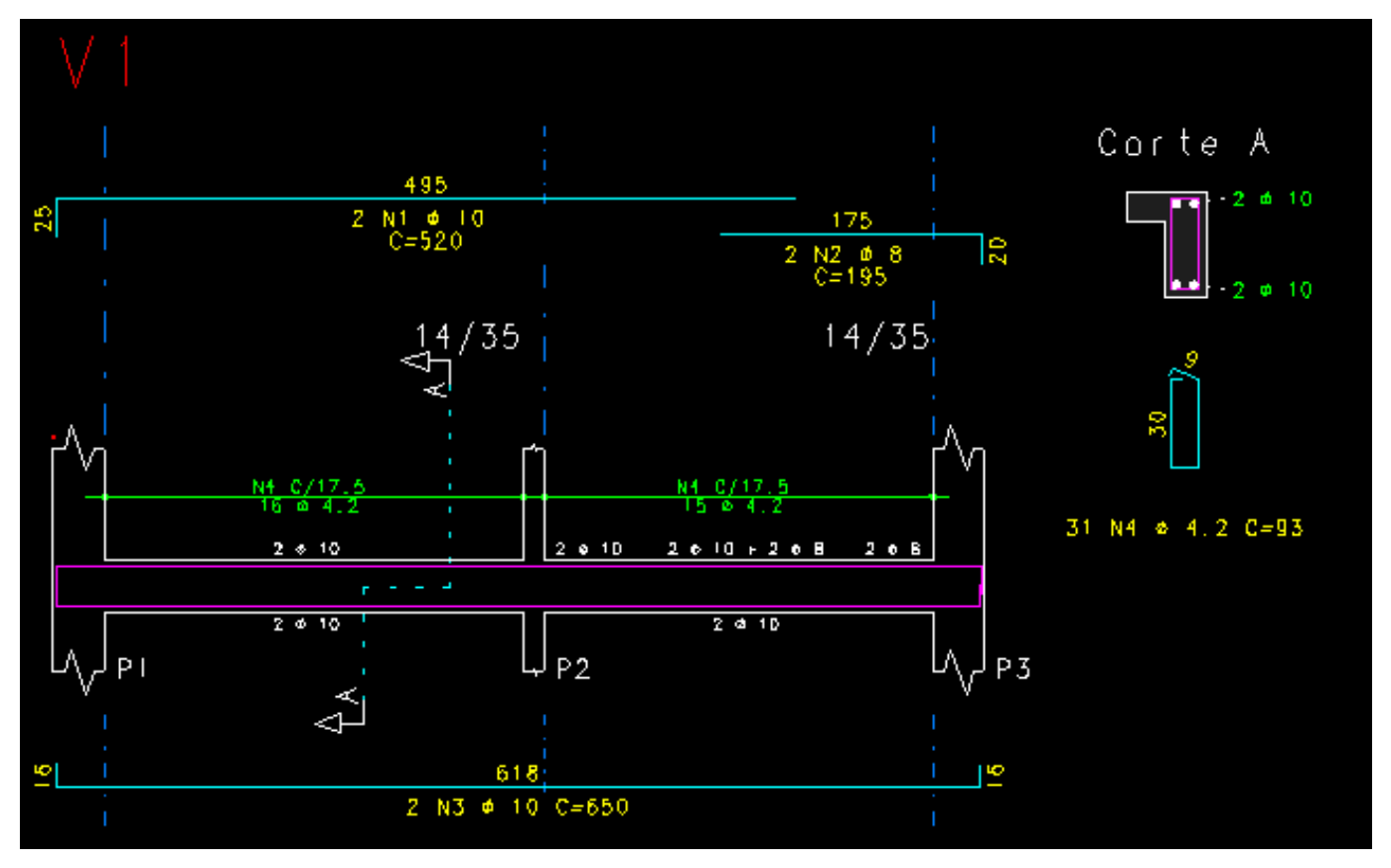

Marcus Salina

Suporte-TQS